# Usando ParentCONNECTxp

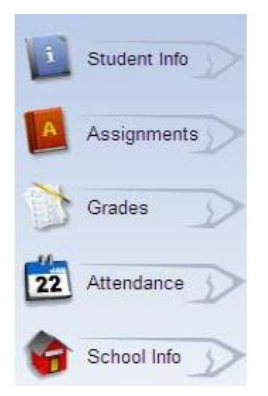

Oprima los enlaces a la mano izquierda de ParentCONNECTxp para ver las tareas (Assignments), notas (Grades) y asistencia (Attendance) de su hijo. Cada página le dará información adicional (más detallada) organizada por una tabla en la parte de arriba de la pantalla.

Favor de notar lo siguiente: Si usted tiene más de un hijo, utilice el botón <u>Choose Student</u> listado en la esquina de arriba a la derecha de la pantalla en la página del Internet para cambiar entre ellos.

## El lápiz de asignaciones (Assignments) de ParentCONNECTxp

El lápiz de tareas muestra las asignaciones y las notas de su hijo en la libreta de tabulaciones del maestro (PowerTeacher Gradebook).

## El lápiz de asignaciones (Assignments)

Al abrir la pantalla verá todas las tareas con la fecha de vencimiento en la semana actual. Abra el campo llamado **This Week** y seleccione uno de los parámetros de tiempo deseado que aparecen en la tabla electrónica.

Cuando selecciona un período mayor, por ejemplo si usted selecciona el tercer período de evaluación, las tareas van a aparecer en orden cronológico.

*Oprima el encabezamiento de la columna azul para que los datos se vean de otra manera. Si oprime el encabezamiento de* 

la columna "Course" las asignaciones serán organizadas por los cursos de su hijo en orden cronológico.

## Class Scores Tab (El lápiz de notas de clase)

*El lápiz de Class Scores muestra el promedio actual calculado hasta la fecha de hoy por clase. Solamente muestra clases para el período (o trimestre) corriente.* 

Para cada clase oprima en la columna de <u>Current Grade</u> para ver todas las asignaciones que contribuyen a la nota actual. Mientras el período de evaluación continúa y las notas se acumulan, esta forma de ver las asignaciones y notas de su hijo a lo mejor es la más favorable.

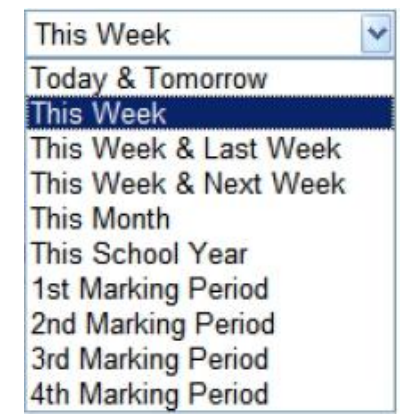

|                |             | CLASS SC     | ORES SUMMARY                                          |                      |
|----------------|-------------|--------------|-------------------------------------------------------|----------------------|
| NORTH COUNTY H | HIGH SCHOOL |              |                                                       |                      |
| Course         |             | Course Title | Current Grade                                         | Teache               |
| B38923         | US GOVT     |              | В                                                     | TJefferson           |
|                |             |              | Click the grade to see all that contribute to the gra | l assignments<br>de. |

Después de ver las tareas que contribuyen al período actual, oprima el botón de **Back** (para volver atrás) el cual está debajo de <u>Assignments</u> para regresar hacia el menú de <u>Class Scores</u>.

| - | Student Info | Assignments Class Scores |
|---|--------------|--------------------------|
| - |              | Back                     |
| A | Assignments  |                          |

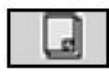

El **ícono de una nota** indica la presencia de una nota (un mensaje) de parte del maestro. Oprima dos veces para ver el mensaje. Oprimiendo el botón de Back el

sistema lo devolverá a la pantalla previa.

## The Grades Pencil in ParentCONNECTxp (El lápiz de informes de notas)

El lápiz de **notas** muestra las notas del informe, información de transcripciones y los cursos actuales de su hijo.

## Grades Tab (El lápiz de notas)

El lápiz **General** muestra informes de notas del año escolar actual de los períodos de evaluación previos. Esta sección se puede utilizar para ver cualquier de los cuatro períodos de evaluación, pero la información aparecerá solamente para los períodos de evaluación ya completados.

El Student Schedule muestra los cursos que el estudiante toma actualmente.

## El lápiz de Asistencia (Attendance)

El lapiz de **Calendario de Asistencia** (Attendance Calendar) utiliza tres íconos para indicas el estatus de las ausencias.

Oprima el cursor sobre los íconos de asistencia en el calendario para que salgan explicaciones de los códigos.

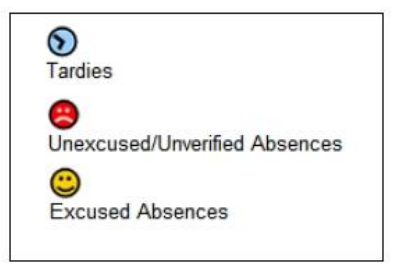

## Preguntas hechas con frecuencia

#### Tengo problemas o preguntas acerca del programa ParentCONNECTxp

La página de apoyo al usuario localizada en ParentCONNECTxp le proveerá ayuda para sus preguntas iniciales.

• Si tiene problemas para entrar a ParentCONNECTxp, comuníquese directamente con la escuela de su hijo.

• Si tiene preguntas relacionadas a la asistencia, las notas o las asignaciones, comuníquese con el maestro apropiado.

<u>¿Oué hago si creo que la información de mi hijo en ParentCONNECTxp es incorrecta?</u> Favor de comunicarse con la escuela de su hijo.

## ¿Cuán actualizada está la información que aparece en ParentCONNECTxp?

El sistema de ParentCONNECTxp actualiza las asignaciones y la información del estudiante diariamente. La asistencia se actualiza diariamente. Esto provee a los padres con la información más reciente disponible.

#### ¿Qué puedo hacer si el sistema de ParentCONNECTxp no me permita acceder a mi cuenta?

Como medida de seguridad, si usted trata de entrar su nombre de usuario y/o su contraseña erróneamente más de tres veces, el sistema no le permitirá entrar. Esto lo protege de que otra persona trate de adivinar su contraseña. El sistema se refrescará automáticamente en una hora. **No** hay necesidad de comunicarse con nadie acerca de este problema.

## Si he leído estas preguntas, pero ninguna trata sobre mi asunto, ¿dónde puedo obtener ayuda?

Si usted tiene preguntas adicionales o inquietudes sobre cualquier aspecto de ParentCONNECTxp, favor de comunicarse con nosotros al 262-8568 ó enviar un correo electrónico a parentconnect@rcsdk12.org.